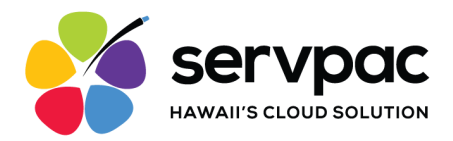

## Servpac Softphone App for Windows and MacOS

#### About Servpac VoIP Softphone

With Servpac Softphone, users can make and receive calls using their office number.

Servpac Softphone offers the following features for users:

- Call Display
- Voicemail indicator
- Cell Phone Contact List Integration
- Speakerphone, Mute, and Hold
- Call Transfer
- 3 Way Conference Calls

#### Setting Up the Softphone

- 1. Send a request for access to <u>support@servpac.com</u>. Requesters need to provide the following details for each user:
  - Name
  - Email
  - Associated Line (Extension Number)
- 2. Get your login details from Servpac via email. The email contains the following info:
  - Username
  - Password

Please note: The login credentials provided in this email are for single-device use only.

- 3. To download the application, visit https://servpac.com/softphone-app-download/.
- 4. Select the download button to begin the installation.
- 5. Open the application. Wait a few minutes as it loads.

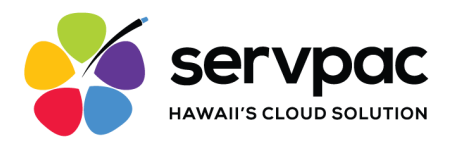

6. When it appears, input the login information. Click "Login" to proceed.

| \$ | Username |   |
|----|----------|---|
| Ą  | Password | ٥ |
|    | Login    |   |

7. After logging in, a screen will appear. Click Finish to continue.

| Welcome Wizard                                           |  |
|----------------------------------------------------------|--|
| $\checkmark$                                             |  |
| Setup completed                                          |  |
| Well done. Servpac VoIP Softphone 2 is now ready to use. |  |
| • Finish                                                 |  |

### Settings

To access the features click the gear icon near the bottom left corner.

Servpac offers settings for users to customize their account including the following:

- Change Ringtone
- Language
- Call Recording
- Audio Suppression

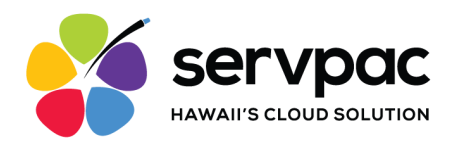

- Microphone and Speaker Devices
- Troubleshooting logs

| •••                   | Settings                                                                                                    |                                      |
|-----------------------|----------------------------------------------------------------------------------------------------|--------------------------------------|
| Settings              | Controls                                                                                                    |                                      |
|                       | Launch at login                                                                                                    |                                      |
|                       | When enabled, application will be launched automatically when user I                                                                               | ogs in.                              |
| O Account setup       | Each la brach la chaodh a                                                                                                    |                                      |
| Notifications         | Enable troubleshooting<br>When activated, the app will log network traffic and other relevant info<br>offering additional troubleshooting options. | ormation,                            |
| iți Sound             | Defeute celling com                                                                                                    |                                      |
| Call Recording        | When enabled, app will register itself as the default dialing app for por<br>schemes like "sip" or "tel".                                          | pular call                           |
| Controls              |                                                                                                    |                                      |
|                       | Incoming call alert mode<br>Here you can select if you want the app to come into foreground                                                        | Notification and app ir $\checkmark$ |
|                       | display a notification on incoming calls, or display a notification o<br>you can disable visual call notifications completely.                     |                                      |
| (O) Reset Application |                                                                                                    |                                      |
|                       | Language                                                                                                    | Auto - American Englis 🗸             |
| L                     | Always on top                                                                                                    |                                      |
|                       | Settings                                                                                                    |                                      |
| Settings              | Sound                                                                                                    |                                      |
| About                 | Microphone                                                                                                    | Default - (MacBook Air 🗸             |
| O Account setup       |                                                                                                    |                                      |
| Notifications         | Microphone gain                                                                                                    | •                                    |
| ili Sound             |                                                                                                    |                                      |
| Call Recording        | Speaker                                                                                                    | Default - (MacBook Aiı 🗸             |
| Controls              |                                                                                                    |                                      |
| Reset Application     | Playback gain                                                                                                    | •                                    |
|                       | Ringtone audio output                                                                                                    | Default - (MacBook Air ∨             |

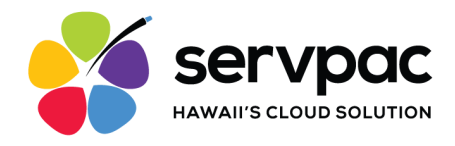

#### **Making Calls**

Once launched, the app will display the dialpad screen. The extension number in the bottom left corner will have a green circle. This means your app is ready to use. If it turns red, contact support at <u>support@servpac.com</u>.

#### Using the Dialpad

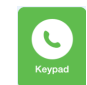

Tap the Keypad Icon rear the top left corner of the app.

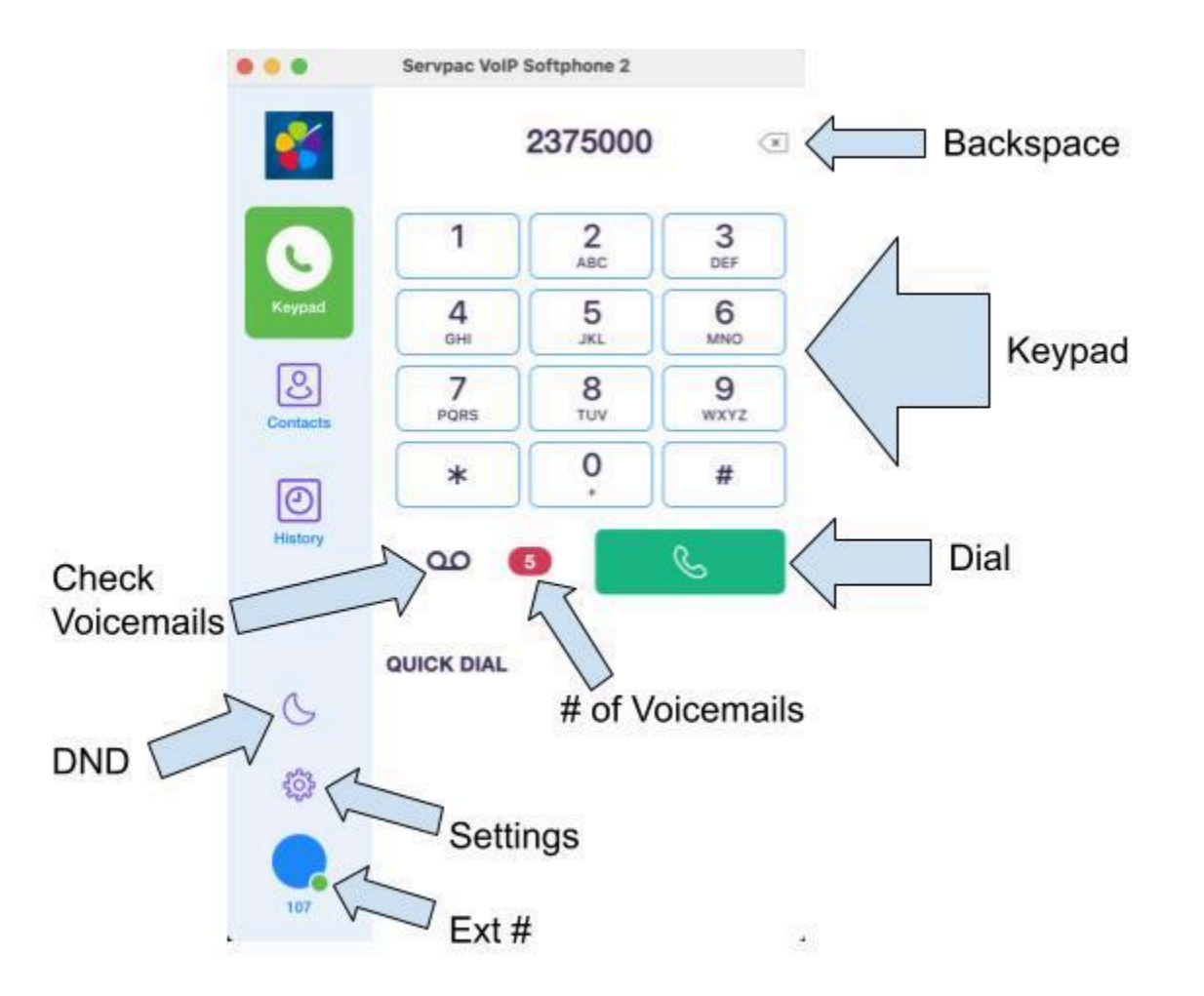

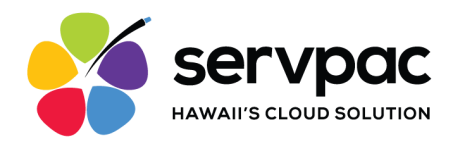

## **Receiving Incoming Calls**

Users will receive a notification when an incoming call goes to their office number.

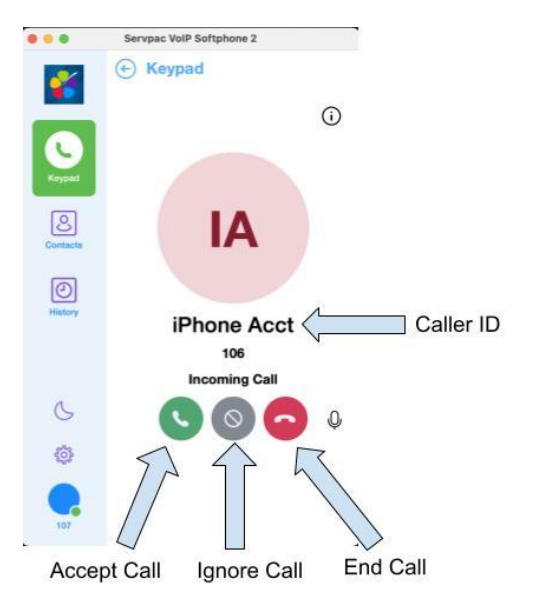

## Handle One Established Call

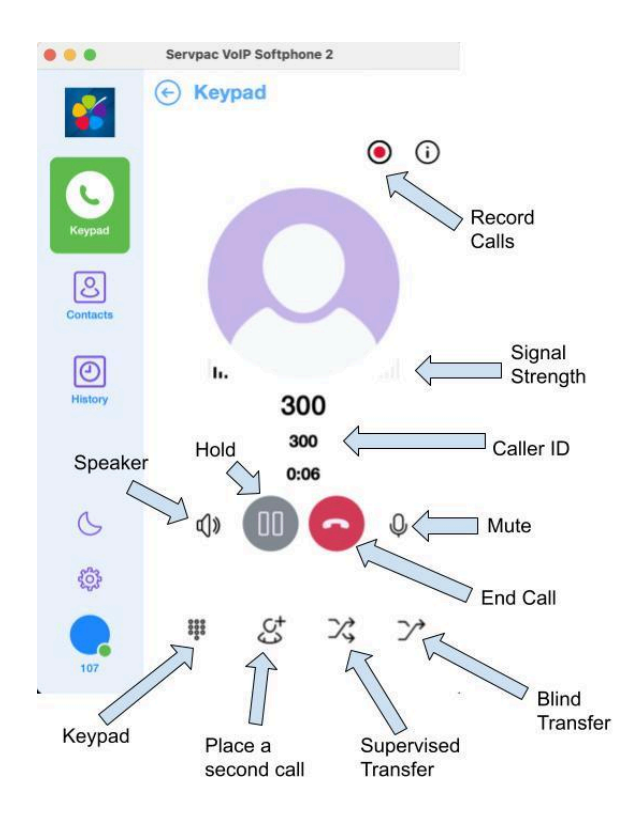

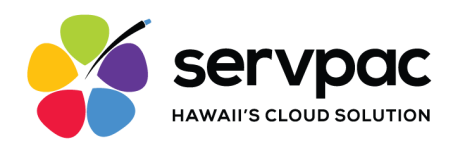

## Placing a Second Softphone Call

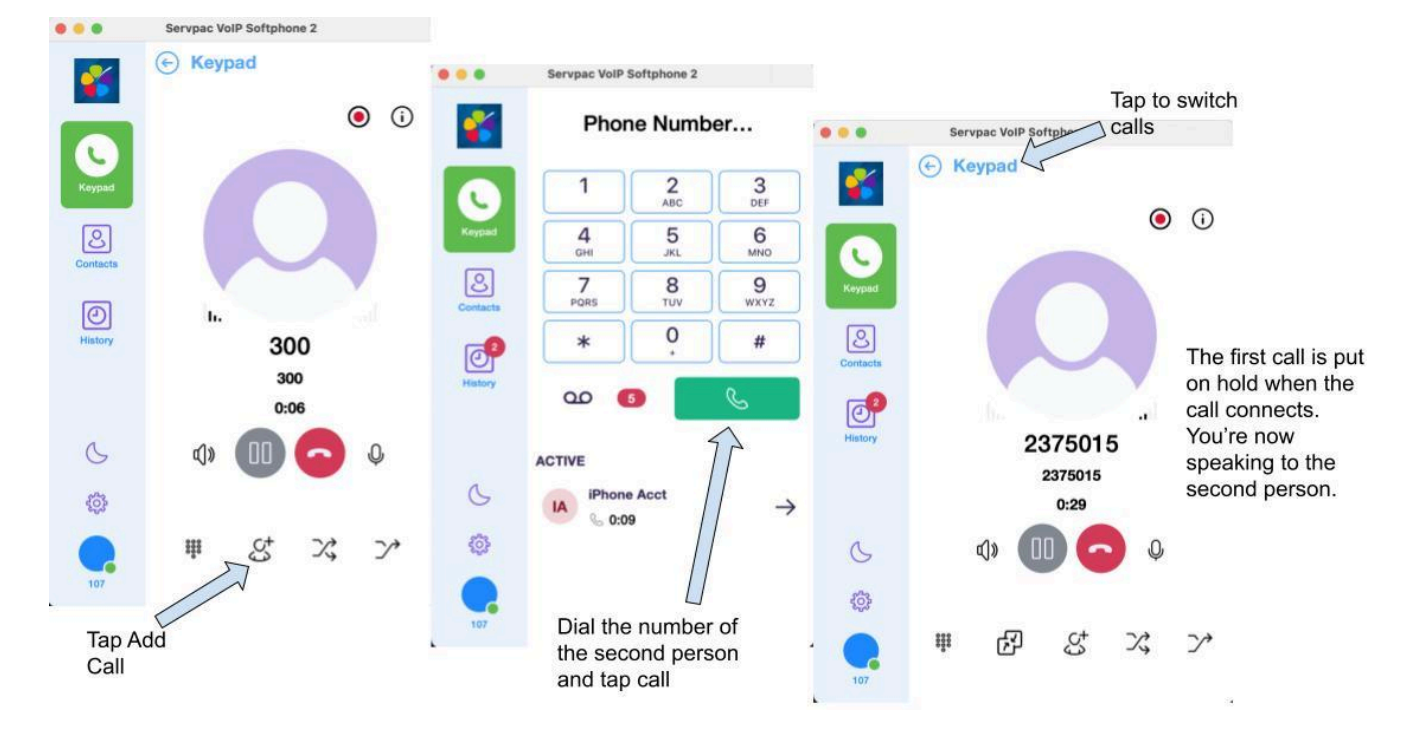

When you have two calls established, you can merge the calls into a three-way conference call.

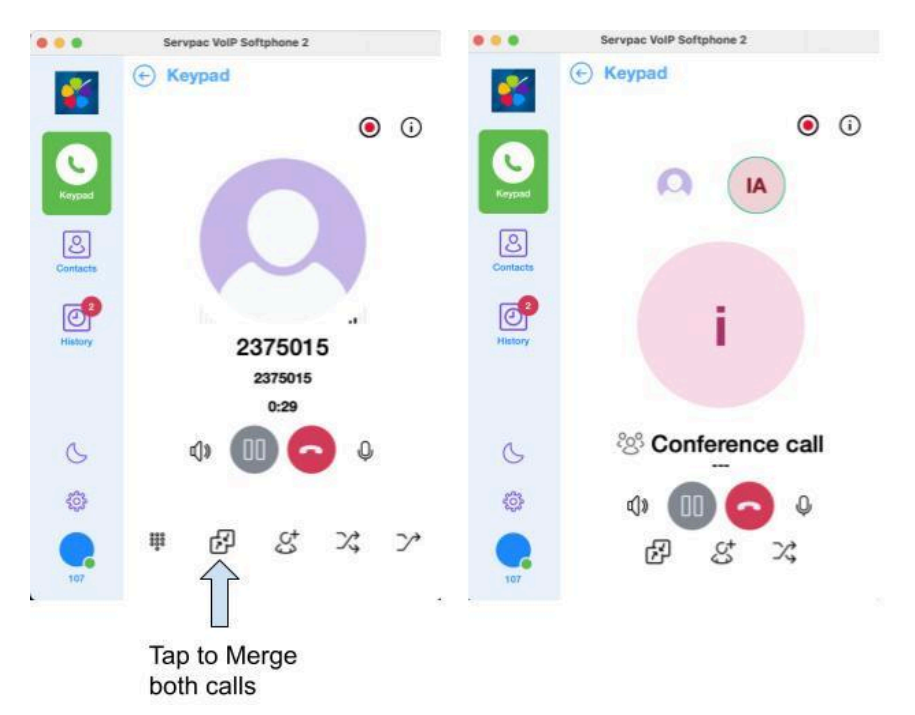

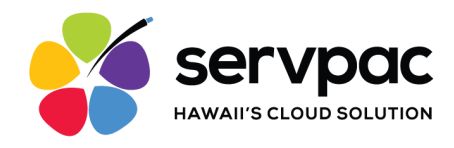

#### **Supervised Transfer**

Supervised transfer allows you to announce the caller before sending the call. You need to establish two softphone calls to complete the transfer.

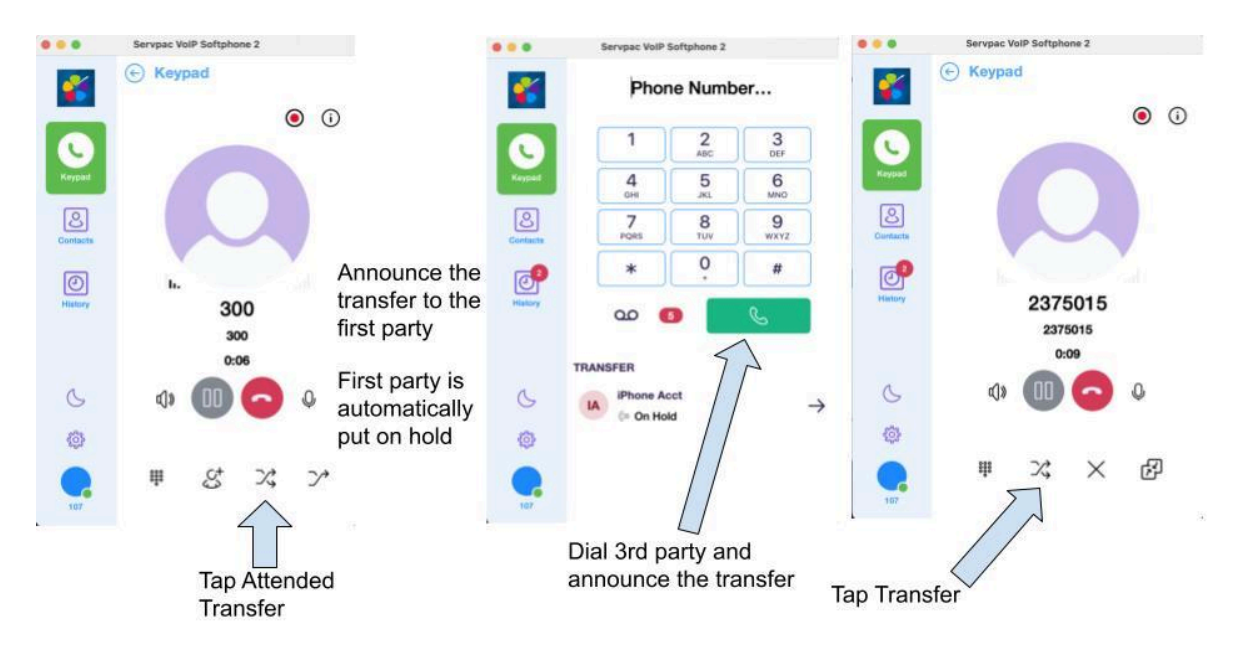

## **Blind Transfer**

Transfer the current call to a 3rd party without talking to them.

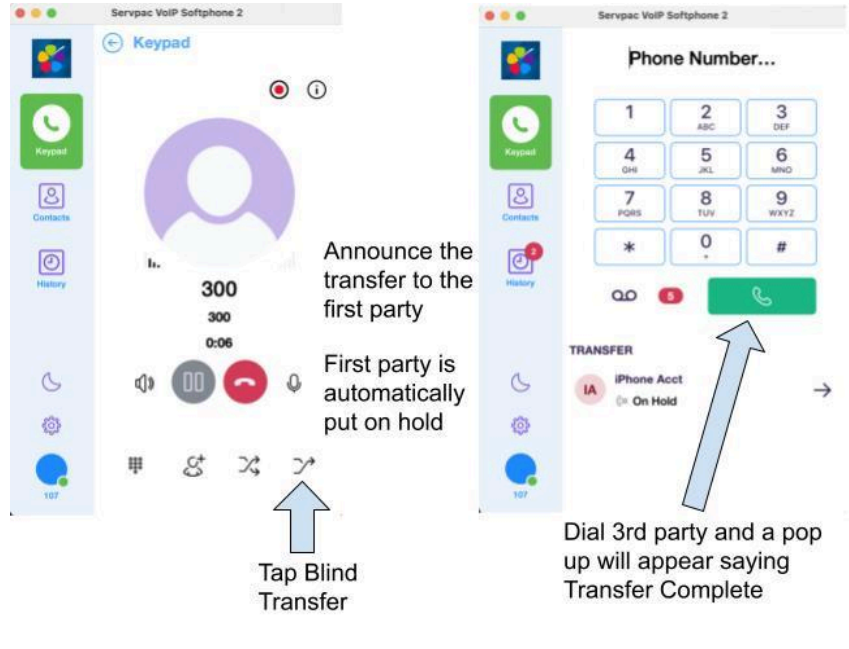

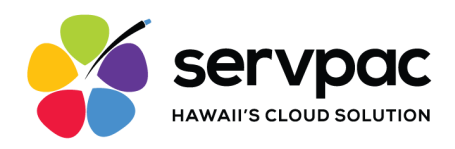

## **Call Recording**

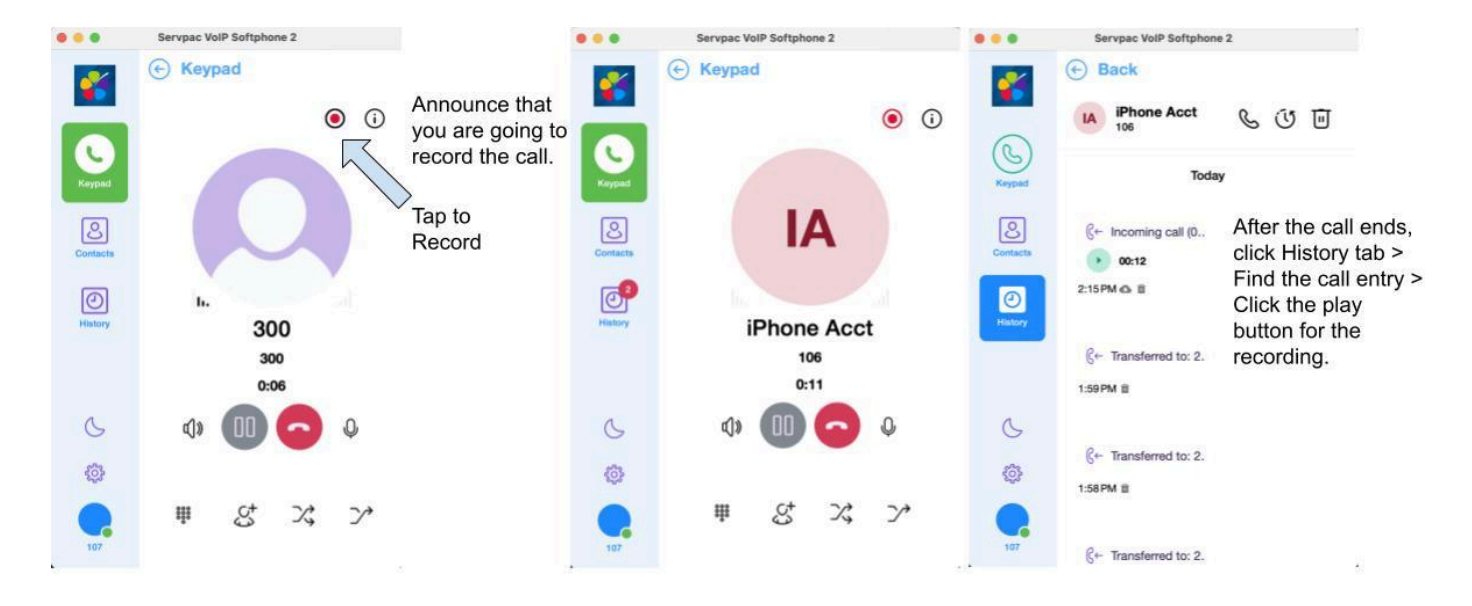

\*\*\*All call recordings are saved on the Softphone app and use storage on your device.

### **Call History**

Tap the History icon History at the bottom of the screen

 $\odot$ 

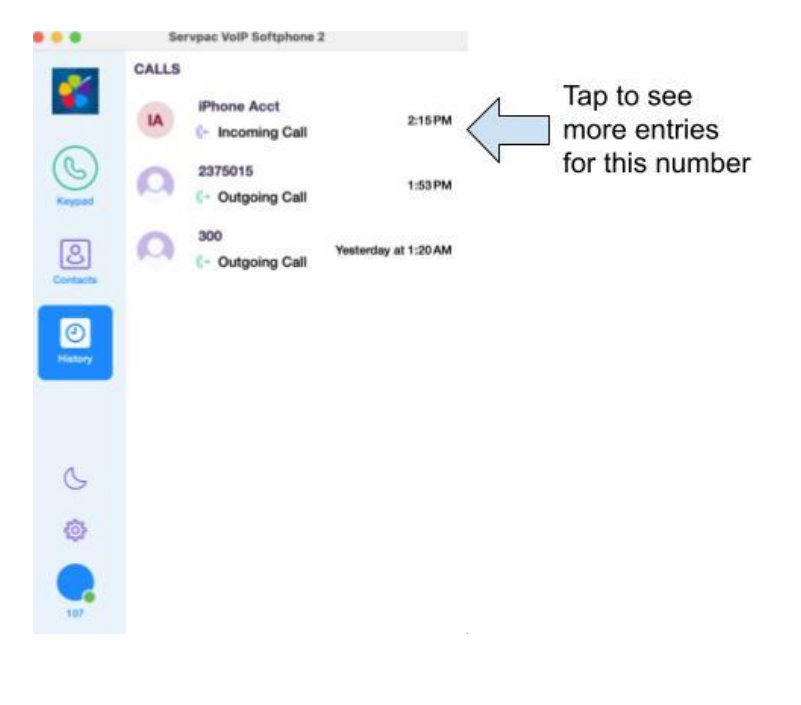

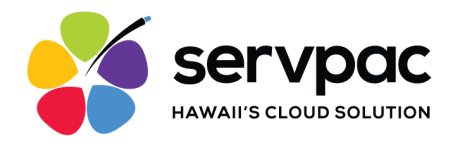

## DND (Do Not Disturb)

Tap the Moon icon at the bottom left side. When enabled, all calls for the softphone will go straight to the extension's voicemail box.

| 5        |           |
|----------|-----------|
| JKL      | 6<br>MNO  |
| 8<br>TUV | 9<br>wxvz |
| 0        | #         |
|          | C         |
|          |           |
|          | 8<br>10v  |

# **Questions?**

If you need further assistance, please submit your inquiry to Servpac Support at <u>support@servpac.com</u> or (808) 237-5001.